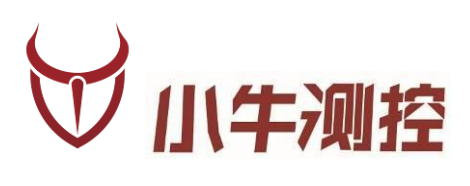

# IODM\_BTPAD 智能蓝牙测试系统 <sup>使用手册</sup>

深圳市小牛测控技术有限公司

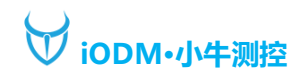

## www.iodm.cn

#### 2023、概述

版本历史:

| 版本   | 日期        | 作者    | 摘要       |
|------|-----------|-------|----------|
| V1.0 | 2023-7-16 | Jason | 初步功能完成   |
| V1.1 | 2023-9-8  | Jason | 软件升级优化功能 |
| V1.2 | 2023-9-20 | Jason | 软件升级优化功能 |
| V1.3 | 2024-1-08 | Jason | 软件升级优化功能 |

#### 基本参数信息:

| 产品名称 | 智能平板测试系统       | 额定电压 | 5V  |
|------|----------------|------|-----|
| 产品型号 | iODM-Btpad     | 额定功率 | 10W |
| 工作频率 | 2.4Ghz         | 产品净重 | 1KG |
| 产品尺寸 | 172*208*19.5mm | 产品产地 | 深圳  |

#### 功能描述:

- 1、 8.0 英寸臻彩直屏, 纤薄机身, 机身线条流畅, 操作显示更便捷;
- 2、 Android 11 系统, 2GB+8GB 大内存;
- 3、 内置 8G 硬盘, 可以自行更换播放音乐;
- 4、 内置 RTC 时间管理, 可以记录测试时间;
- 5、 可设置开始和结束地址, 超出范围不连接;
- 6、 实时显示被测蓝牙的电池电量;
- 7、 实时显示被测蓝牙的 RSSI;
- 8、 可设置音乐音量、通话音量;
- 9、 自定义项目名称, 测试产品更容易分辨
- 10、可设置蓝牙名称校验,自动判断是否同一产品测试;
- 11、内置耦合天线,无需外接,桌面更简洁;
- 12、可外接扫描枪(无需连接电脑),扫描连接被测蓝牙 MAC;
- 13、支持 AVRCP:播放、暂停、上一曲、下一曲、音量加、音量减、来电、通话、挂断按键功能;
- 14、支持所有蓝牙芯片方案产品线:高通/CSR、创杰、Broadcom、BK 上海博通、中星微、建荣、RDA、 炬力、杰理、络达、安凯、易兆微、汉天下、BES 恒玄、WT 风洞、中科蓝讯、Realtek 瑞昱等,蓝牙 兼容性问题;
- 15、软件免费升级,系统可联网 OTA, APP 发升级包升级;

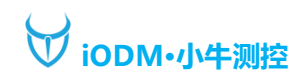

## 2、硬件

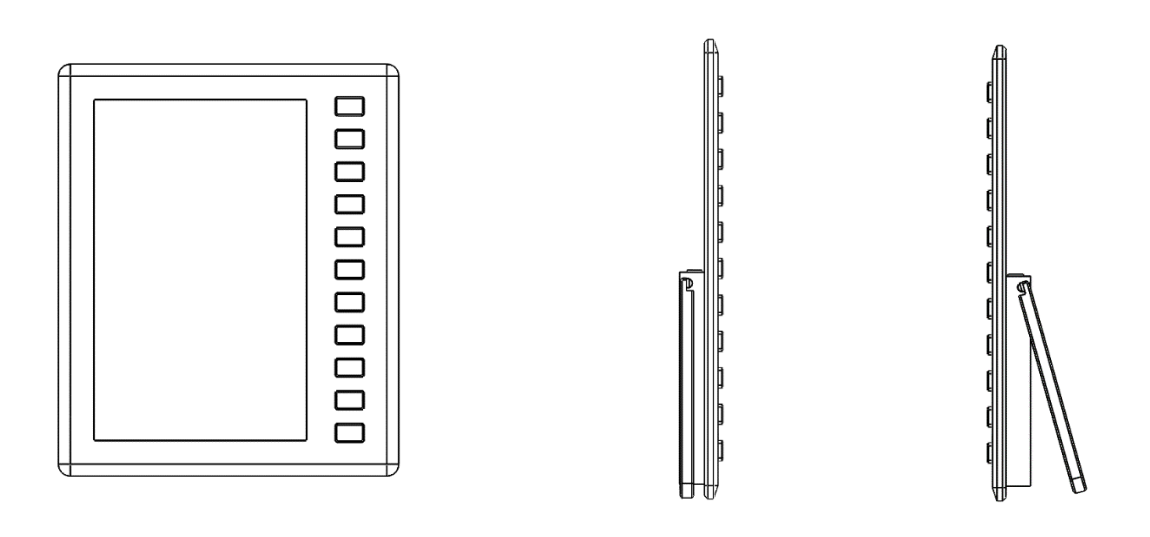

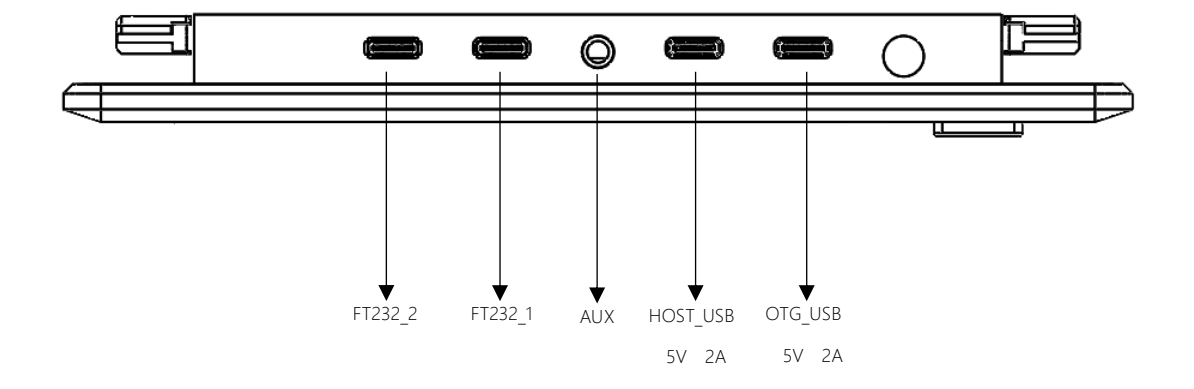

- FT232\_2 : 内部设备串口, 可与另一台 BTpad 设备的 FT232\_1 口互联形成一拖二串联测试;
- FT232\_1: 内部设备串口反向,可与另一台 BTpad 设备的 FT232\_2 互联形成一拖二串联测试;

AUX: 音频输出,可外接有线耳机,输出音频;

HOST\_USB: 安卓 USB 接口,可外接鼠标,U盘,网卡等设备使用,也可使用 type-c 线对设备进行 5V 2A 供电;

OTG\_USB: 安卓 OTG 升级口,可外接电脑传输文件(需要在蓝牙位置的 USB 连接设置改为文件共享)

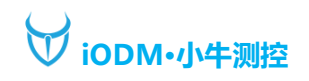

# 3、整机外观

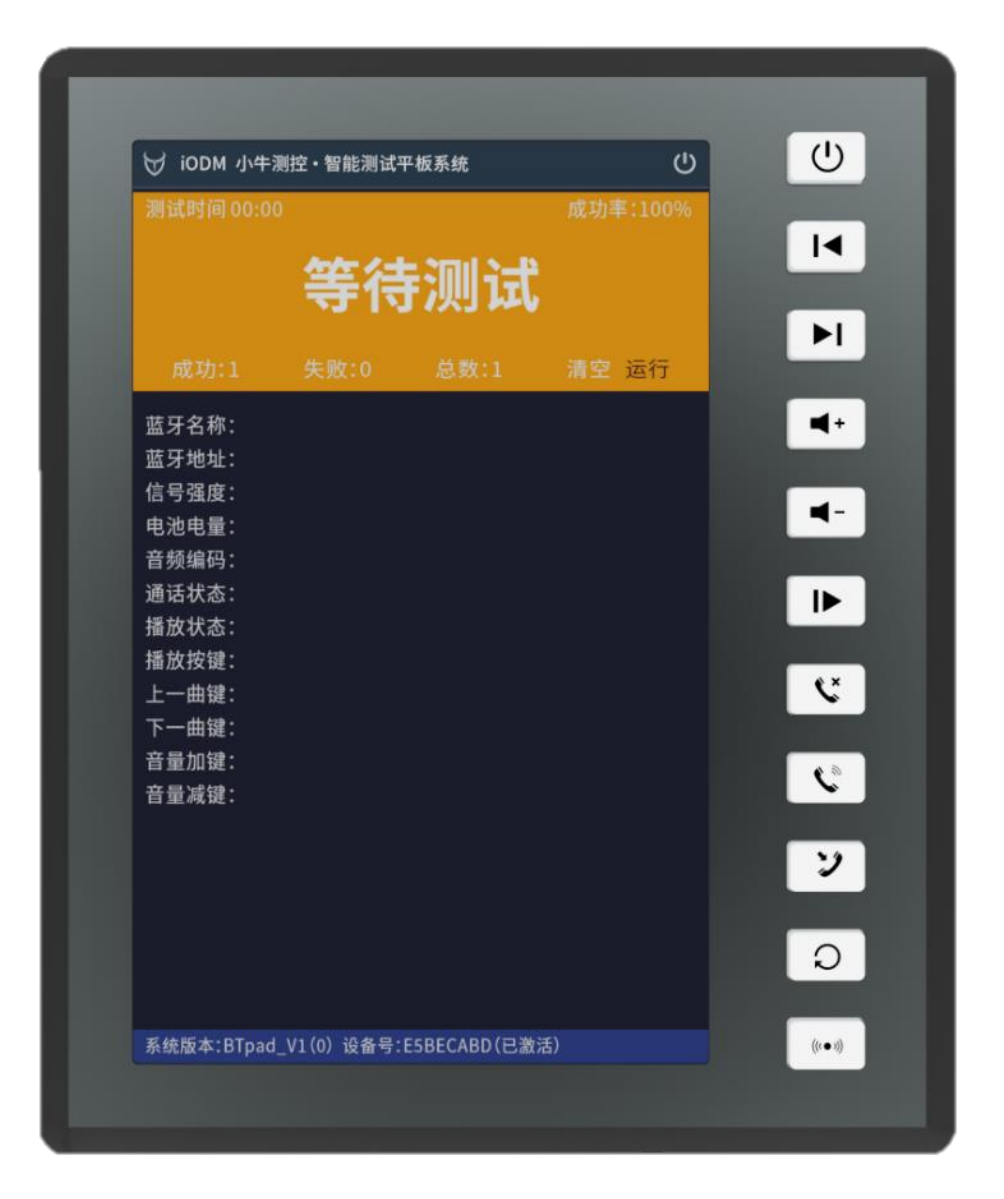

正视图

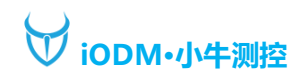

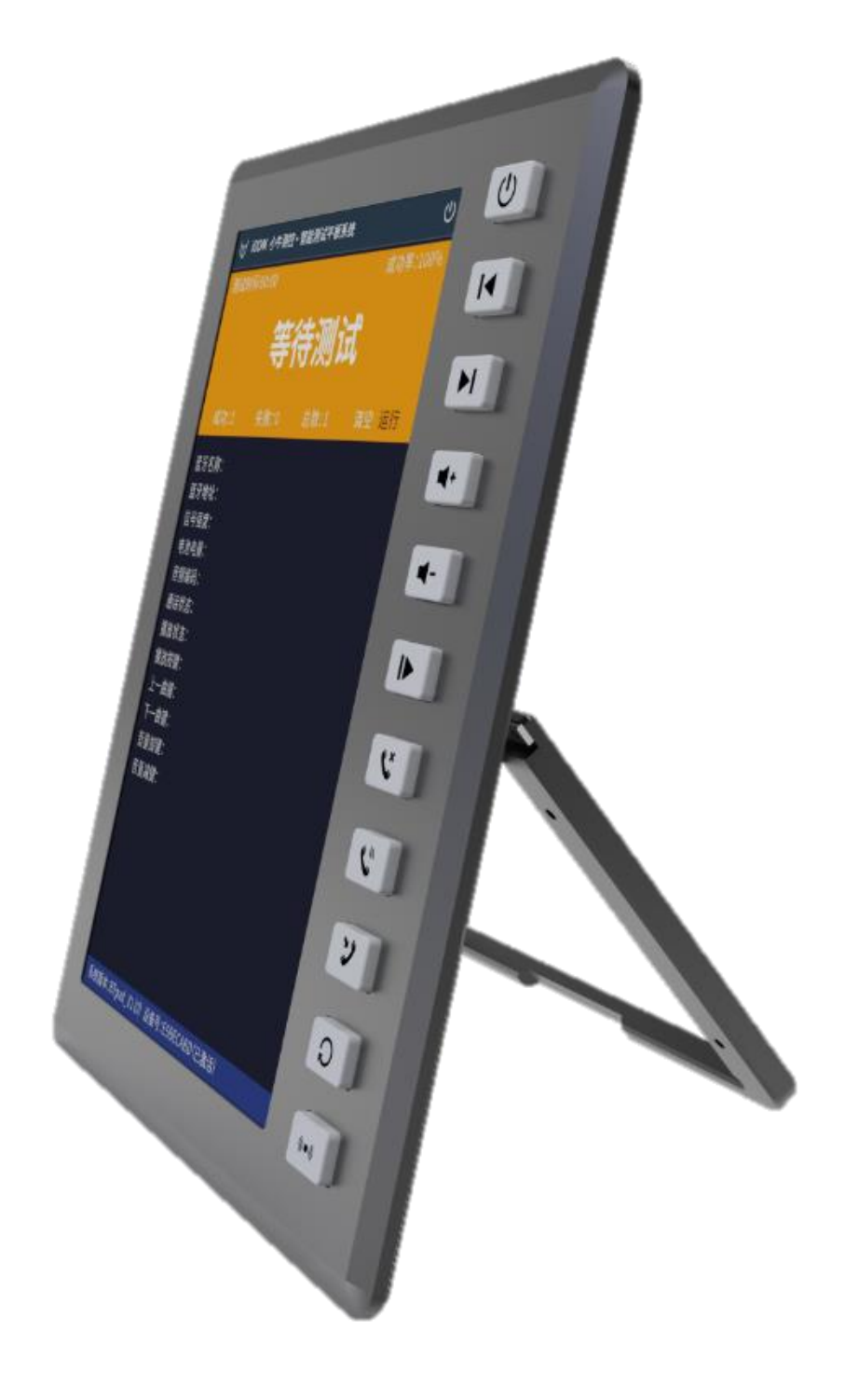

侧视图

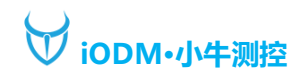

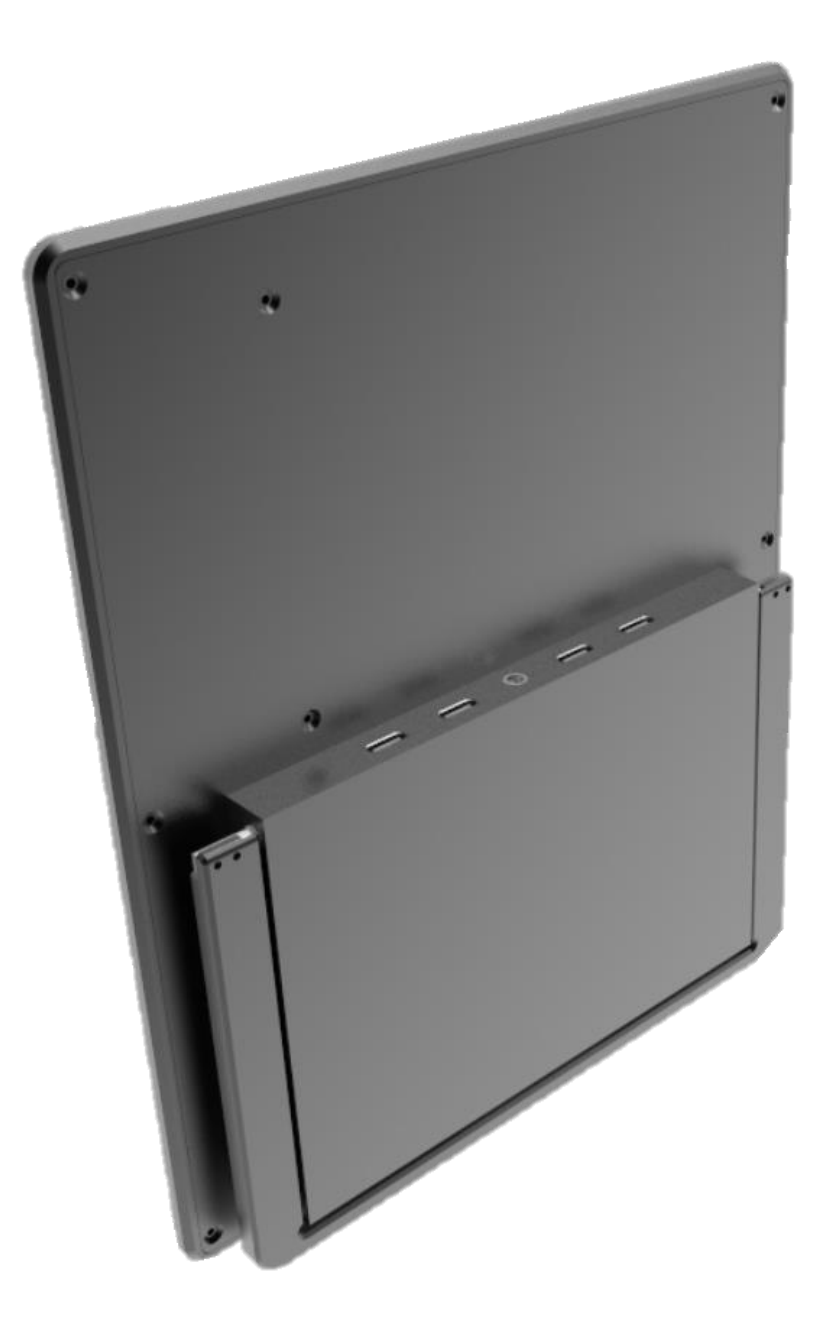

背部接口视图

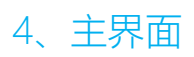

地址: 深圳市龙华区东环二路69号慧华园3栋5层 电话: 0755-21008225 网址: www.iodm.cn

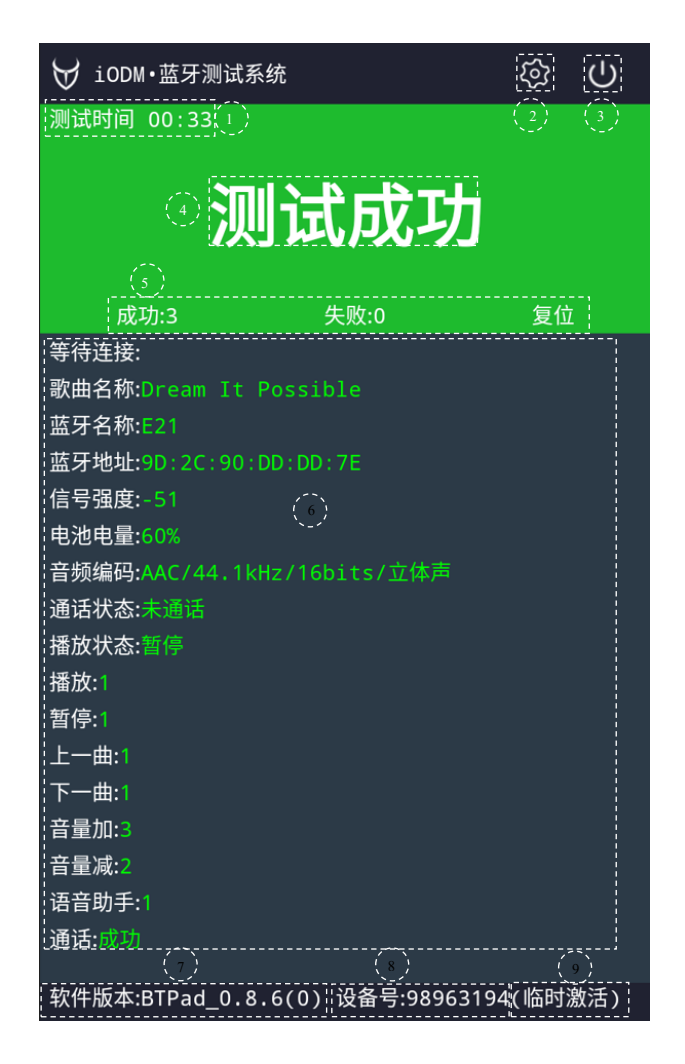

- ① :显示测试时间;
- ② : 点击进入系统设置;
- ③ : 重启 APP;
- ④ :显示当前状态:等待测试、成功、失败、音量+、音量-、音乐暂停、音乐播放等;
- ⑤ :显示当前通道测试成功和失败的数量,复位:手动断开通道;
- ⑥ :显示当前蓝牙的测试项目
  - 蓝牙名称:当前设备连接的蓝牙名称;
  - 信号强度:当前设备连接的蓝牙信号强度; 电池电量:当前设备连接的蓝牙电池电量;

蓝牙地址:当前设备连接的蓝牙地址;

- 音频编码:当前设备连接的蓝牙音频编码格式; 播放状态:当前设备音乐测试播放状态; 播放按键:当前设备连接的蓝牙播放按键按下的次数,仅接收到指令之后才会计数,按键可以在高
  - 级设置中勾选:播放、暂停、上一曲、下一曲、音量加、音量减,语音助手;
    - (连上默认是音乐模式(A2DP),先测试其他按键最后按暂停键);

通话状态:当所有按键都测试完成之后,BTpad 会自动切换到通话模式 HFP,然后显示通话中,可 在设置内设置声音 db 值和测试次数;

- ⑦ : 显示当前设备的 APP 测试版本;
- ⑧ : 显示当前设备 ID 号;
- ⑨ :显示当前设备使用激活状态,无显示则是永久激活,也可在关于本机内看到;

#### 5、系统设置

| ₩ iODM·蓝牙测试系统                 |                      |            |     |
|-------------------------------|----------------------|------------|-----|
| ፟ 系统设置                        | 项目名称                 | iODM       |     |
| 🐼 高级设置                        | 🗌 开始地址               | <u> </u>   |     |
| 2<br>2<br>2<br>3<br>7<br>天干本机 | 🗌 结束地址               |            |     |
|                               | 🗌 校验名称               |            |     |
|                               | <mark> 一</mark> 电池电量 | 30 ~ 100   | %   |
|                               | <mark> </mark> 信号强度  | -85 ~ 0    | dbm |
|                               | ✔ 播放                 |            |     |
|                               | <mark> </mark> 暂停    |            |     |
|                               | <mark> 上</mark> 一曲   |            |     |
|                               | 🔽 下一曲                |            |     |
|                               | <mark> 子</mark> 音量加  |            |     |
|                               | <mark> </mark> 音量减   |            |     |
|                               | <mark> </mark> 语音助手  |            |     |
|                               |                      |            |     |
|                               |                      |            |     |
|                               |                      |            |     |
| 软件版本:BTPad_0.8                | .6(0) 设备号:9          | 8963194(临时 | 激活) |

项目名称:设置项目名称,清晰分辨测试报告,目前仅支持英文和数字格式;

- 开始地址:勾选后连接时过滤地址,不在范围内的地址不进行连接,后面文本框填写开始地址;
- 结束地址:勾选后连接时过滤地址,不在范围内的地址不进行连接,后面文本框填写结束地址;
- 校验名称:勾选后,后面填写对应蓝牙名称,如连接名称与填写名称不一致时,则会显示红色名称,且最终测试结果显示失败;
- 电池电量:设置电池电量上下限,超出范围报红,且最终测试结果判断失败;
- 信号强度:设置连接后信号强度上下限,非搜索信号,用于判断被测设备信号接收能力;
- 音乐音量:连接被测蓝牙音乐播放 A2DP 的音量,范围 1~15;
- 播放:勾选可测试播放按键并记数(需被测产品有此按键功能);
- 暂停:勾选可测试暂停按键并记数(需被测产品有此按键功能);
- 上一曲:勾选可测试上一曲按键并记数(需被测产品有此按键功能);
- 下一曲:勾选可测试下一曲按键并记数(需被测产品有此按键功能);
- 音量加:勾选可测试音量加按键并记数(需被测产品有此按键功能);
- 音量减:勾选可测试音量减按键并记数(需被测产品有此按键功能);
- 语音助手:勾选可测试语音助手键并记数(需被测产品有此按键功能);
- 注:按键功能,需要根据实际产品按键功能来勾选,BTpad 测试系统会自动判断按键是否按完,如果按键 测试完,在非手动模式下会自动切换通话模式 HFP,减少测试时间;

地址: 深圳市龙华区东环二路69号慧华园3栋5层 电话: 0755-21008225 网址: www.iodm.cn

#### 6、高级设置

| ₩ iODM•蓝牙测试系 | 统                     | 5    |
|--------------|-----------------------|------|
| 🕸 系统设置       | 🗌 语音助手切功能测试           |      |
| ு 高级设置       | 🗌 提示音测试               |      |
|              | 🗌 左右声道测试              |      |
| ፟፟፩ 关于本机     | 🗌 来电铃声测试              |      |
|              | 🗌 通话测试                |      |
|              | ● 自动 音量 dB 次数         | 超时 S |
|              | 〇 <sup>手动</sup><br>模式 |      |
|              | 🗌 功能测试后播放音乐           |      |
|              | 🗌 功能测试后释放通道           |      |
|              | 音乐音量                  |      |
|              | 通话音量                  |      |
|              | MIC增益                 |      |
|              | 已测列表数量                |      |
|              | 暂停切功能测试               | 次数   |
|              | 搜索RSSI                | dbm  |
|              | 时间设置重                 | 置设置  |

语音助手切功能测试:勾选此项,耳机语音助手按键按下之后会直接切换到通话测试; 提示音播放:勾选此选项,耳机连接之后操作自动播放提示音; 左右声道播放:勾选此选项,耳机连接成功之后自动播放左右声道提示音; 来电铃声播放:勾选此选项,切换至通话模式时系统自动播放来电铃声; 通话测试:勾选后耳机按键功能测试完毕之后自动切换至通话测试;

音量:最大值 35db;自动模式 音量设置 0,不会去检测音量,超时自动成功
 自动模式 音量设置大于 0,次数 设置 5,检测 5次超过设置音量 才判断成功,次数根据产线的情况设置。

- 次数:可设置判定次数,达到35db计一次,避免被环境音干扰;
- 超时:通话测试超过15s则判定失败;

手动模式:勾选此选项,通话测试自动弹窗确认是否有声音;

测试后播放音乐:勾选此选项,通话测试完成之后自动切换为音乐播放;

测试后释放通道:通话完成之后自动清空设备连接;

音乐音量: 音乐初始播放音量, 最大 15;

通话音量:通话初始音量,最大15;

Mic 增益: MIB 通话增益, 可设置1~49

已测列表数量:可自行设置数量,测试完之后此地址保存,耳机再次开机不会连接测试,防止耳机异常开机导致重复测试;

搜索 RSSI: 搜索被测设备的信号强度下限, 若低于下限将不会连接, 负值越高, 搜索的越远;

时间设置:点击之后进入系统时间设置界面,可自行设置时间(因设备存在加密,不建议设置)

重置设置:点击之后设备恢复出厂设置参数;

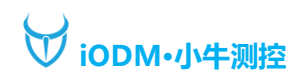

# 7、关于本机

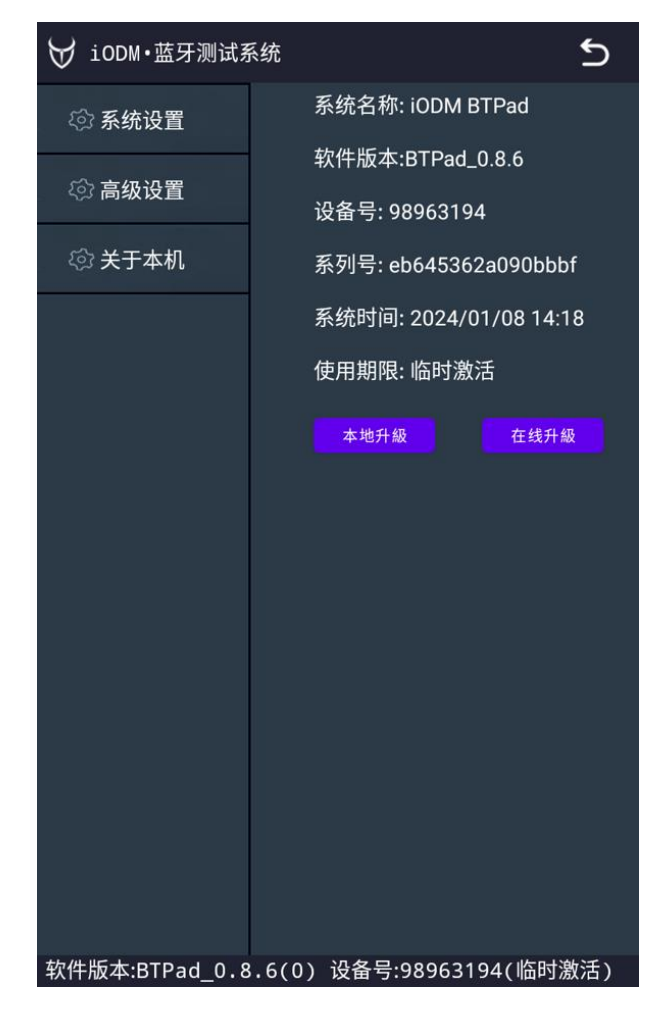

系统名称:显示当前系统名称;

软件版本:显示当前测试 APK 的版本号;

设备号:显示当前设备唯一ID号(激活时需要使用到此号码);

系列号:当前设备唯一ID (cpu ID)

系统时间:显示当前设备时间,可在高级设置内进行设置,设置完成之后需要重启软件方可正常显示;

使用期限:显示当前设备可使用的时间,显示为临时激活则为当月可用;

本地升级:将售后发的升级软件放置设备内固定位置:此电脑\btpad\_iodm\内部共享存储空间 \Download\iodm\update,并将软件名称修改为:app-release.apk ,点击此位置,即可升级软件; 在线升级:将 BTpad 联网之后可以直接在线下载软件版本进行升级(注意:需依据售后的提示版本进行下载)

APTX: 勾选后仅支持 APTX 蓝牙音频编码

LHDC: 勾选后仅支持 LHDC 蓝牙音频编码

### 8、工程模式1:

| ₩ iODM·蓝牙测试系   | 统                   |           | ๖   |
|----------------|---------------------|-----------|-----|
| ◊ 系统设置         | 🔘 默认                | 🔘 测试模式    |     |
| ◎ 高级设置         | SBC                 | ○ 烧机模式    |     |
| ~ ~ ~ + 10     |                     |           |     |
| ↓ ② 关于本机       |                     |           | 記   |
| ◎工程模式1         |                     | ○ 弹框模式    |     |
|                |                     |           |     |
| ۞工程模式2         | LHDC(V2)            |           |     |
|                | LHDC(V3)            |           |     |
|                | LHDC(V5)            |           |     |
|                | 0.5米 RSSI           | 0         | dbm |
|                | 1.0米 RSSI           | 0         | dbm |
|                | <mark> </mark> 报表保存 |           |     |
|                | 🗌 左右耳电量             |           |     |
|                | 🗌 耳机版本              |           |     |
|                | 🗌 关机                |           |     |
|                |                     |           |     |
|                |                     |           |     |
|                |                     |           |     |
| 软件版本:BTPad_0.8 | .6(0) 设备号:98        | 963194(临时 | 激活) |

工程模式进入方式:在设置界面点击左上角"小牛"LOGO,即可进入工程模式; SBC: 勾选后仅支持 SBC 蓝牙音频编码

- 默认:默认自动选择耳机最高支持的音频编码 AAC: 勾选后仅支持 AAC 蓝牙音频编码 APTX(HD): 勾选后仅支持 APTX(HD)蓝牙音频编码 LHDC(V2): 勾选后仅支持LHDC(V2)蓝牙音频编码 LHDC(V3)勾选后仅支持LHDC(V3)蓝牙音频编码
- LHDC(V5): 勾选后仅支持 LHDC(V5) 蓝牙音频编码
- 测试模式:正产量产测试模式,显示测试成功失败;
- 烧机模式: 连上耳机进入老化模式, 记录报表与老化曲线;
- 扫码模式:勾选此选项,连接上扫码枪,可支持扫码连接耳机;
- DONGLE 模式: 勾选此选项, 可通过 232 串口发送指令控制设备;
- 弹窗模式;针对有弹窗功能的耳机可设置此模式,连上耳机之后系统自动显示耳机弹窗;(需提供协议)
- 0.5 米 RSSI: 可在搜索模式中验证好样机的 0.5 米信号值之后输入到这里, 作为测试项参考
- 1.0 米 RSSI: 可在搜索模式中验证好样机的 1.0 米信号值之后输入到这里, 作为测试项参考
- 报表保存:勾选此选项之后,会将测试过的耳机生产 excel 报表,并保存在: "此电脑\btpad iodm\内 部共享存储空间\Download\iodm\report" 路径下;
- 左右耳电量:可分别显示左右耳机的电池电量(耳机需配合我司协议)
- 耳机版本:可显示被测耳机当前的软件版本(耳机需配合我司协议)
- 关机指令:可按照此选项后面示例编辑指令进行发送关机指令;

地址:深圳市龙华区东环二路69号慧华园3栋5层 电话: 0755-21008225 网址: www.iodm.cn

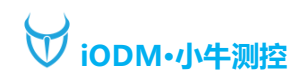

# 8、工程模式 2:

| ₩ iODM•蓝牙测试系                          | 统                    | 5    |
|---------------------------------------|----------------------|------|
| ◊ 系统设置                                | MIC1 发送 ENC#B12      |      |
| 🕸 高级设置                                | MIC1 返回 Y1           |      |
| ····································· | MIC2 发送 ENC#B22      |      |
|                                       | MIC2 返回 Y2           |      |
| 诊江程模式1                                | MIC3 发送              |      |
| 诊工程模式2                                | MIC3 返回              |      |
|                                       | MIC4 发送              |      |
|                                       | MIC4 返回              |      |
|                                       | 自定义1                 |      |
|                                       | 🗌 自定义2               |      |
|                                       | 🗌 自定义3               |      |
|                                       | 自定义4                 |      |
|                                       | 🗌 自定义5               |      |
|                                       |                      |      |
|                                       |                      |      |
|                                       |                      |      |
| 软件版本:BTPad_0.8.                       | 6(0) 设备号:98963194(临日 | 时激活) |

| MIC1 发送:可发送 mic1 的 spp 控制指令,可单独测试 mic1 | MIC1 返回:返回确认指令 |
|----------------------------------------|----------------|
| MIC2 发送:可发送 mic2 的 spp 控制指令,可单独测试 mic1 | MIC2 返回:返回确认指令 |
| MIC3 发送:可发送 mic3 的 spp 控制指令,可单独测试 mic1 | MIC3 返回:返回确认指令 |
| MIC4 发送:可发送 mic4 的 spp 控制指令,可单独测试 mic1 | MIC4 返回:返回确认指令 |
|                                        |                |

- 自定义 1:可单独编辑 spp 指令发送 自定义 2:可单独编辑 spp 指令发送
- 自定义 3: 可单独编辑 spp 指令发送
- 自定义 4: 可单独编辑 spp 指令发送
- 自定义 5: 可单独编辑 spp 指令发送

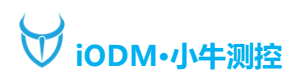

# 9、系统升级

1、 将 TYPE-C 线插入 OTG\_USB 口,另一端接入电脑 USB (注意,需要接入电脑后面板 USB, 前面板电流不足,无法正常启动设备,如插入后面板还是无法正常启动设备,请使用适配器插入 HOST\_USB 内补充供电,详细接口请见上文:2、硬件),完成以上操作之后,将售后人员发出的 "BTPad\_VX.X.Xrelease.apk"升级包放到电脑内 "此电脑\btpad\_iodm\内部共享存储空间\Download\iodm\update" 路径下(如下图),此时在 BTpad 设备上进入测试 APP,进入设置内关于本机选项,点击软件升级即可; (注意:文件名称需要改成 app-release.apk)

| →此    | 甩脑 → | otpad_iodm →                    | 内部共享存储空间 | > Download | → iodm → | update | ~ | Ğ |
|-------|------|---------------------------------|----------|------------|----------|--------|---|---|
|       |      | app-releas<br>APK 文件<br>3.49 MB | e.apk    |            |          |        |   |   |
| 控间    |      |                                 |          |            |          |        |   |   |
| 58.31 |      |                                 |          |            |          |        |   |   |

### 10、软件激活

| ₩ iODM 小牛测控.蓝牙测试系统 |                  |  |  |  |
|--------------------|------------------|--|--|--|
| ፟፟፟፟  ۞ 系统设置       | 系统名称: iODM BTPad |  |  |  |
| ு 高级设置             | 软件版本:BTPad_0.3.6 |  |  |  |
| 谷 关于木机             | 设备号: FC54D68B    |  |  |  |
| ~~ 1.7 ~~          | 系统时间: 2023/8/22  |  |  |  |
|                    | 使用期限:永久激活        |  |  |  |
|                    | 软件升級             |  |  |  |
|                    | 设备激活             |  |  |  |
|                    |                  |  |  |  |
|                    |                  |  |  |  |

进入设置界面,点击关于本机,然后点击使用期限位置,会自动弹出设备激活输入框,此时将售后给的激活码入进去点击设备激活,会显示设备激活成功,此时重启软件会在此界面看到激活期限;

注意: 8.0 版本以后支持在线 OTA 升级,可自行按照版本联网下载;